## 資格情報のお知らせのご確認の流れ(KOSMO Web / MY HEALTH WEB)

① EY Japan 健康保険組合の HP「資格情報のお 知らせ」をクリックしてください。\_\_\_\_\_

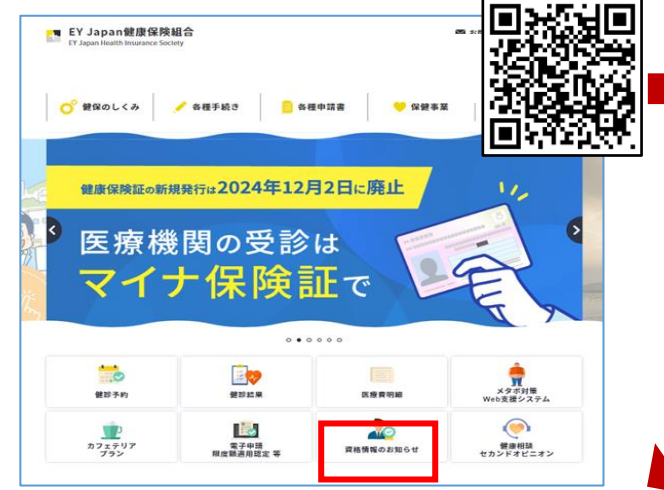

③ KOSMO.Webのメニュー(緑色の画面)に移りますので、(1)保険証の下部中央に記載されている「06」から始まる番号と、(2)生年月日を入力してください。3)「同意する」、(4)「確認」ボタンを押してください。画面が変わりましたら、「資格情報のお知らせ」をクリックしてください。

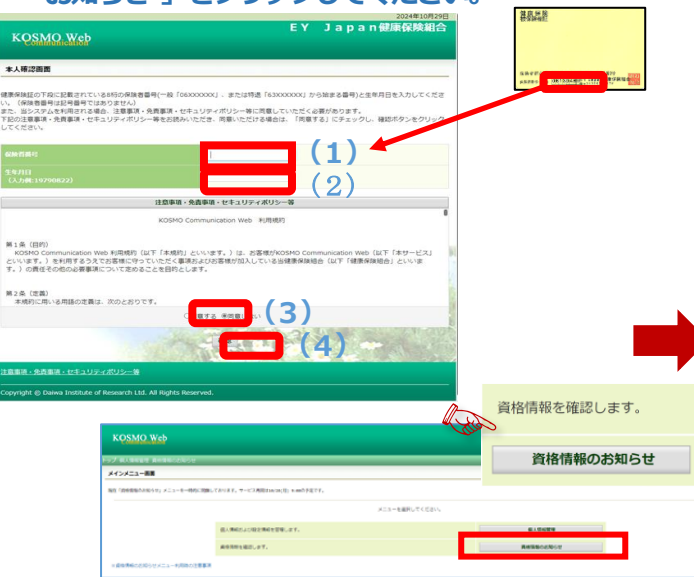

5 登録したメールアドレスに認証コードが記載 されたメールが届きます。

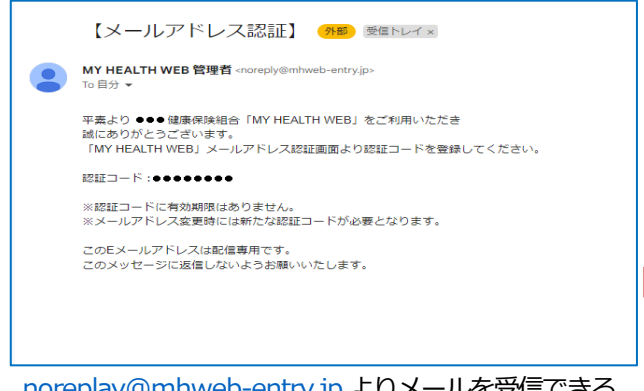

noreplay@mhweb-entry.jp よりメールを受信できる ように設定してください。  カフェテリアプランのログイン画面に遷移 しますので、ご自身の ID とパスワードを入力して ください。

| EY Japan健康保険組合<br>EY Japan Health Insurance Society          |                                             | द्भि Englist |
|--------------------------------------------------------------|---------------------------------------------|--------------|
| Login                                                        | ●はじめて利用する方はこちら<br>ID・パスワードの取得               |              |
|                                                              | ● 住所変更・絶付金編込先口爆登録方法<br>⇒利用されたちは作用できをお願いします。 |              |
| □ - サル・バスワードを忘れた方                                            | → 個人情報・変更方法を見る                              |              |
| ●ご注意<br>資格取得(入社等)のおおよそ2週間後に初期受報が可<br>い方はカスタマーサービスまでお申し出ください。 | <b>範になります。資格取得の翌月になってもログインできな</b>           |              |

ログイン ID/PW が不明な場合は、バリューHR カスタマ ーサポート 0570-075-708 へお問い合わせください。

## ④ MY HEALTH WEB 画面が表示されます。 メールアドレスを登録してください。

③~⑥は初めて MY HEALTH WEB を利用する場合のみ 必要となります。(2回目以降は不要)

| WEB WEB                                                                                            | 健康保険組合                     |
|----------------------------------------------------------------------------------------------------|----------------------------|
| メールアドレスの登録について                                                                                     |                            |
| MY HEALTH WEBの機能をご利用いただくためにメールアドレスの登録が必要になります                                                      |                            |
| 各機能で必要となるご連絡を登録メールアドレス宛にお送り致します。                                                                   |                            |
| なお、docomo、au、ソフトバンクなどのキャリアメールをご登録の場合、セキュリティ<br>ルが届かないことがございます。                                     | 設定等によりシステムからの自動配信メー        |
| 確実にご受信いただくため、社員の皆さまは可能な限り会社のメールアドレスのご登録をあ                                                          | お願いたします。                   |
| キャリアメールを登録される場合には、「info@mhweb.jp」「noreply@mhweb-entry」<br>らかじめ受信設定の変更を行ってください。                     | jp」からのメールが受信ができるよう、あ       |
| 各キャリアのメール受信設定方法は、右記リンクよりご確認いただけます。docomo / au                                                      | / SoftBank                 |
| 登録用メールアドレス                                                                                         |                            |
|                                                                                                    |                            |
| 室政州メールアドレス(増配州)                                                                                    |                            |
| 芸録する                                                                                               |                            |
|                                                                                                    | コードを入力後、                   |
| ジャン<br>メールアドレスに記載の認証<br>「登録する」をクリック。<br><sup>GAGITHERT-901941</sup><br>WY HEALTH<br>WEB            | <b>コードを入力後、</b><br>(###    |
|                                                                                                    | <b>] ードを入力後、</b><br>(#698  |
| 29#13<br>3 メールアドレスに記載の認証<br>5 受録する」をクリック。<br>CLASHTWARK-SHUTCH<br>WEB<br>メールアドレス器証<br>2 探証コードを登録する | <b>コードを入力後、</b><br>(#898   |
|                                                                                                    | <b>] — ドを入力後、</b><br>(#698 |
|                                                                                                    | <b>コードを入力後、</b><br>(#698   |

メールが届かないな

| ど、認証ができない方はこちら |         |  |
|----------------|---------|--|
|                |         |  |
|                | 次ページへ続く |  |

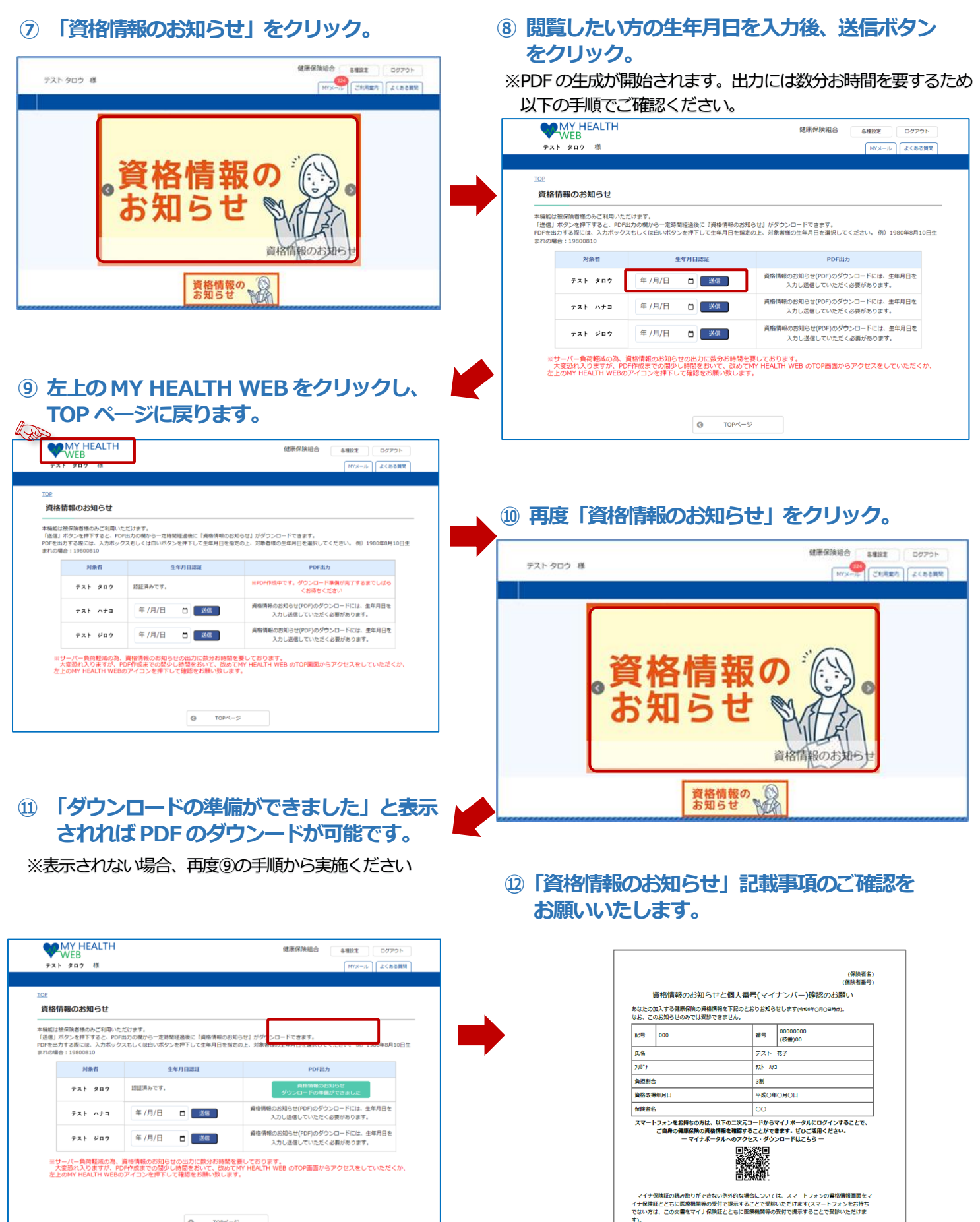

なた、現在、医療保険のデータベースに登録されている<u>おなたの個人運動でイナンパー</u>は次のと おりてすのでご電報するい(136のうち下460)を務べ、 販売されている下406支持が、ご登めの名人類型ペイナンパー)の下4桁と一致していない場合に は、何味電までご運動べたさい。 \*\*\*\* \*\*\*\* 6825

右を切り取ってご利用いただくこともできます (このお知らせのみでは受診できません)

資格情報のお知らせ 令10○年○月○日発行 (何読者名) (何読者書号)

、 記号 000 番号 0000000 (枝番)00 氏名 デスト 花子 負担割合 3割 受診の際にはマイナ保険証があわせて必要です